# **User Manual**

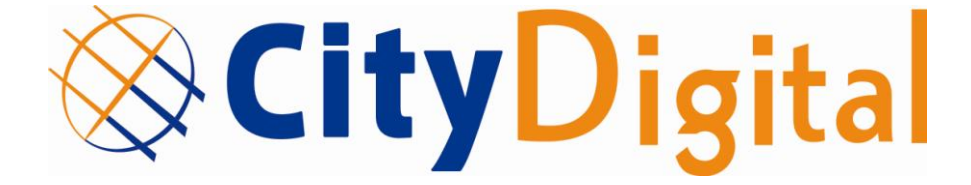

# CONTENT

| I.   | SAFETY | PRECAUTIONS          |
|------|--------|----------------------|
| II.  | ENVIRO | DNMENT PROTECTION5   |
| III. | GEN    | ERAL INFORMATION6    |
| 1    | Pref   | ACE 6                |
| 2    | Befo   | RE INSTALLATION      |
|      | 2.1    | Hardware7            |
|      | 2.1.1  | Front Panel7         |
|      | 2.1.2  | Back Panel 7         |
|      | 2.1.3  | Remote Control Unit  |
| 3    | Insta  | LLATION              |
| 4    | MAIN   | I MENU               |
|      | 4.1    | System11             |
|      | 4.1.1  | Program Manager 12   |
|      | 4.1.2  | Software upgrade12   |
|      | 4.1.3  | Media 13             |
|      | 4.2    | Configuration        |
|      | 4.2.1  | Parental Control 14  |
|      | 4.2.2  | Display Setting 14   |
|      | 4.2.3  | Language Settings 15 |
|      | 4.2.4  | Time Settings 15     |
|      | 4.2.5  | A/V Settings 16      |
|      | 4.3    | Installation         |
|      | 4.3.1  | "Auto" search 17     |
|      | 4.3.2  | "Fast" search 17     |
|      | 4.3.3  | Manual search 18     |
|      | 4.4    | Utilizes             |
|      | 4.4.1  | Factory Setting 18   |
|      | 4.5    | CAS                  |

|     | 4.5.1  | About AVIT CA                  | 19 |
|-----|--------|--------------------------------|----|
|     | 4.5.2  | CA Status                      | 20 |
| 5   | SHOP   | ITCUT                          | 20 |
|     | 1.1    | AUDIO: Audio language optional | 21 |
|     | 1.2    | TEXT                           | 21 |
|     | 1.3    | INFO (Information)             | 21 |
|     | 1.4    | EXIT: Exit section             | 22 |
|     | 1.5    | List                           | 22 |
|     | 1.6    | DELETE: Delete program         | 23 |
|     | 1.7    | BACK: Back to last page        | 23 |
|     | 1.8    | MENU: To enter into main menu  | 23 |
| 6   | ELEC   | FRONIC PROGRAM GUIDE (EPG) :   | 23 |
| 7   | Volu   | IMES                           |    |
| 8   | Reco   | RDINGS                         |    |
| 9   | ACCE   | SSORIES                        | 25 |
| IV. | TROUB  | LE SHOOTING                    | 26 |
| V.  | SPECIF | ICATIONS                       |    |

# I. SAFETY PRECAUTIONS

#### CAUTION:

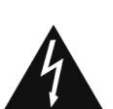

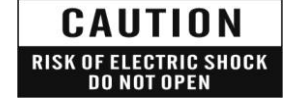

The lightning flash with arrowhead symbol, within an equilateral triangle, is intended to alert the user to "dangerous voltage" and to prevent from a risk of electric shock.

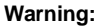

To reduce the risk of electric shock, don't open the cabinet. Refer servicing to qualified personnel only.

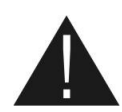

The exclamation point within an equilateral triangle is intended to alert the user to important operating and maintenance (servicing).

**WARNING:** Do not use this STB where contact with or immersion in water is a possibility. Do not use near flower vase, washbowls, kitchen sinks, laundry tubs, swimming pools, etc.

**WARNING:** Do not put the candle or lamp stand on the cabinet; otherwise, there is the danger of fire.

**WARNING:** The unit should be connected to a power supply only of the type described in the operating instructions or as marked on the unit. If you are not sure of the type of power supply (for example, 120 or 230 V) to your home, consult your local dealer or local power company.

**WARNING:** This product install diodes. Do not open the cabinet or touch any parts in the inner mechanism. Consult your local dealer for technical service if the opening is required.

**WARNING:** If use the power supply plugs and appliance couplers as a disconnect device, disconnect device shall be easy to operate.

**Note:** This product install diodes. Do not open the cabinet to avoid the unit direct exposure to radiation.

**Unit Cleaning:** After the unit power is turned off, you can clean the cabinet, panel and remote control with a soft cloth lightly moistened with a mild detergent solution.

Attachments: Never add any attachments and/or equipment without the manufacturer consent; as such additions may result in the risk of fire, electric shock, or other personal injury.

**Locating:** Slots and openings in the cabinet are provided for ventilation to protect it from overheating. Do not block these openings or allow them to be blocked by placing the STB on a bed, sofa, or other similar surface, nor should it be placed over a radiator or heat register.

**Power-Cord Protection:** Place the power-supply cord out of the way, where it will not be walked on. Please take special attentions to cords at plugs, convenience receptacles, and the point where they exit from the unit.

**Object and Liquid Entry:** Never put objects of any kind into this STB through openings, as they may touch dangerous voltage points or short-out parts that could result in a fire or electric shock. Never spill any liquid on the STB.

**Note:** Moisture may be formed on the lens In the following conditions:

- when the unit is suddenly moved from a cold environment or an air-condition room to a warm place.
- immediately after a heater has been turned on.
- in a steamy or very humid room.

If the moisture forms inside the unit, it may not operate properly. To correct this problem, turn on the power and wait about two hours for the moisture to evaporate.

**Parts Replacement:** When the unit parts need to be replaced, user should make sure the service technician use the replacement parts specified by the manufacturer or having the same characteristics as the original part. Unauthorized replacement may put the unit In the risk of fire, electric shock or other hazards.

Safety Check: After all the maintenances and repairs are done, user is required to request the service technician to conduct the overall safety check to ensure the machine is In the proper condition.

# **II. ENVIRONMENT PROTECTION**

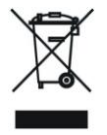

#### Attention!

Your product Is marked with this symbol. It means that used electrical and electronic products should not be mixed with general household waste. There is a separate collection system for these products.

Information on Disposal for Users (private households) in the European Union

Used electrical and electronic equipment must be treated separately and In accordance with legislation that requires proper treatment, recovery and recycling of used electrical and electronic equipment.

Following the implementation by member states, private households within the EU states may return their used electrical and electronic equipment to designated collection facilities free of charge\*. In some countries\* your local retailer may also take back your old product free of charge if you purchase a similar new one. \*) Please contact your local authority for further details.

If your used electrical or electronic equipment has batteries or accumulators, please dispose of these separately beforehand according to local requirements.

By disposing of this product correctly you will help ensure that the waste undergoes the necessary treatment, recovery and recycling and thus prevent potential negative effects on the environment and human health which could otherwise arise due to inappropriate waste handling.

#### Information on Disposal for Business Users In the European Union

If the product is used for business purposes and you want to discard It:

Please contact your dealer who will inform you about the take-back of the product. You might be charged for the costs arising from take-back and recycling Small products (and small amounts) might be taken back by your local collection facilities,

#### In other Countries outside the EU

If you wish to discard of this product, please contact your local authorities and ask for the correct method of disposal.

# **III. GENERAL INFORMATION**

# 1 Preface

Thanks for your purchase digital cable receiver. The latest technology and the outstanding design are adopted to provide high reliability and picture stability, for your convenient operation, strongly advised reading the manual before using.

- 1. Conditional Accessing System supported.
- 2. Adopt the powerful chip MSTAR. CPU Speed: 600MHz
- 3. MPEG-4 AVC high profile level 4.1/MPEG-2 MP@ML
- 4. Memory 256Mbytes DDR3
- 5. Flash 8Mbytes
- 6. HDMI 1.3 Output
- 7. USB 2.0 Interface (for browse PIC and Upgrade SW)
- 8. Fully DVB-C compliant(EN 300429)
- 9. 2000 channels TV and radio programs
- 10. Fully support 7 days of electronic program guide (EPG)
- 11. OSD teletext (DVB compliant) and subtitle function supported
- 12. Automatic turn on/off by timer setting
- Multi-language supported (English, French, German, and Italian Spanish, Portuguese, Dutch, 13 kinds of Languages.)

## 2 Before installation

## 2.1 Hardware

## 2.1.1 Front Panel

|   |       | ⊗CityDigital <sub>PC</sub> | Ø<br>DWER IR | work |  |
|---|-------|----------------------------|--------------|------|--|
| 1 | Power | 2 Work                     |              |      |  |

## 2.1.2 Back Panel

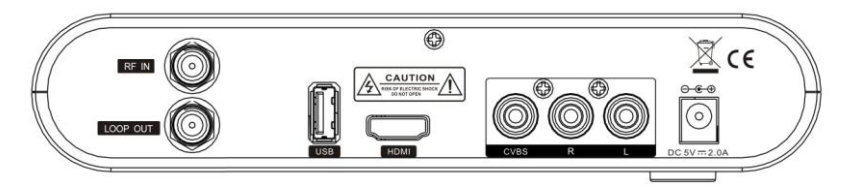

- 1. RF IN: Connect to coaxial cable
- 2. LOOP OUT: To connect a TV set to receive analogue channels or to connect an extra receiver
- 3. USB: Physical interface for updating and connect external hard-disk
- 4. HDMI: To connect to the TV using HDMI cable
- 5. CVBS: To connect to the TV using A/V cable for video output
- 6. Audio-L: To connect to the TV using A/V cable for audio output
- 7. Audio-R To connect to the TV using A/V cable for audio output
- 8. DC DC 5V power

## 2.1.3 Remote Control Unit

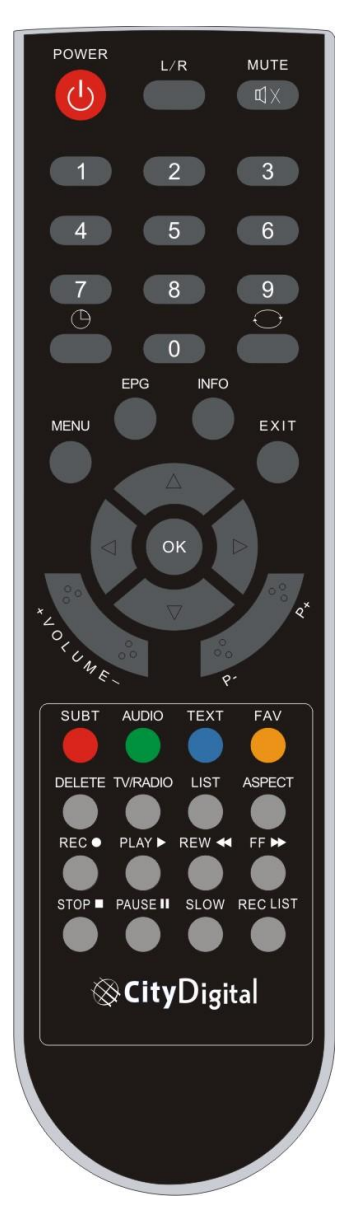

- 1. POWER: Power ON/OFF
- 2. L/R: sound track selection
- 3. MUTE: Mute selection
- 4. ON/OFF timer
- 5. 0-9: Channel and numerical value selection
- 6. EPG: Show Electronic Program Guide
- 7. INFO: Program Info
- 8. MENU : Enter into main menu
- 9. RECALL: Switch between current and last channels
- 10. EXIT: Exit current selection
- 11. OK: Confirm the selection or show the channel list
- 12. +Volume -: Volume down or up
- 13. PAGE+/PAGE-: Page down or up
- 14. SUBT: Subtitle ON/OFF
- 15. AUDIO: Audio language Selection
- 16. TEXT :Show Teletext
- 17. FAV: Display Favorite list
- 18. DELETE: Delete program
- 19. TV/RADIO: Change the mode between TV and RADIO
- 20. LIST: List out
- 21. ASPECT: Aspect
- 22. REC: Recording the current programme
- 23. PLAY: Playback the recorded files from external USB device
- 24. REW:Rewind during playback
- **25. FF:**Fast-forward during playback
- 26. STOP:Stop recording or playback
- 27. PAUSE: Pause playback
- 28. SLOW: Slow down the playback
- 29. REC LIST: Go to the recording list directly
- 30. RED/GREEN/YELLOW/BLUE buttons: Used for TEXT

# 3 Installation

#### Step 1:

#### System connection examining

Please refer to the STB back panel diagram, examine the signal cable, a/v equipment, hard disk and power supply well connected or not. If you already have a CA card, please put the CA card with up-face into the CA card socket.

#### Step 2:

#### Switch on the power of the STB

After well connected all the cable, power on the STB. Then power indicator light (red light) turns red, power on the TV, and switch the TV to Video mode, if STB pre-exist programs, there will be Channels No. and Signal Quality banners on the TV screen.

#### Step 3:

All Channel Search

In case of without pre-exist programs, there will be only open screen picture on the screen. Use the "Left" or "Right" cursor button to select "Yes" on the Search Guide Menu, press OK start program searching.

User can find detailed searching information: during the procedure of program searching. When searching finished, there will be indicate on the screen how many programs you get totally.

#### Step 4:

The selection of TV, Radio or Recording program

Use "UP" and "DOWN" to select your favorite program

In case of want to listen to the radio, switch the TV/Radio when Non-Menu Mode.

In case of want to record the program, press "record" for showing recording program.

# 4 Main Menu

If you want a further set to STB, on the mode of Non-Main Menu, press the shortcut Key "**MENU**" on the Remote Control Unit, to enter the main menu, there are four Menus included:

| System.                                      | Configuration                                                                                     |                                             | Utilities        | Ç CAS |
|----------------------------------------------|---------------------------------------------------------------------------------------------------|---------------------------------------------|------------------|-------|
| Program Manager<br>Software Upgrade<br>Media | Parentai Control<br>Display Settings<br>Language Settings<br>Time Settings<br>AVV Output Settings | Auto Search<br>Fast Search<br>Manual Search | Factory Settings | CAS   |
|                                              | Arv Output Solungs                                                                                |                                             |                  |       |
|                                              |                                                                                                   |                                             |                  |       |

- ♦ 4.1 System: the menu of system tools
- ♦ 4.2 Configuration: the menu of configuration
- ♦ 4.3 Installation: the menu of installation
- ♦ 4.4 Utilities : the menu of utilities
- ♦ 4.5 CAS : the menu of CAS

Please press "Left" and "Right" to select the model as you prefer. Press OK, then you can enjoy all the menu operation freely

## 4.1 System

## 4.1.1 Program Manager

Select "**Program manager**" when System, press "OK" to confirm. Use "UP" and "DOWN" to highlight the programs and press to "OK" to switch between your favorite list and channel list. You would press the color button to easily manage your channels.

| 1 ССТУЧЬ | TV Pr                 | Ni             | THE REAL |            |
|----------|-----------------------|----------------|----------|------------|
| 2 CCTVsb | Are you sure to delet | e the service? |          |            |
|          | OK-Confirm            | Exit-Quit      |          |            |
|          |                       |                |          |            |
|          | _                     | _              |          | Sant Menal |

## 4.1.2 Software upgrade

Select "**Software upgrade**" when system, press "**OK**" to enter into **Software upgrade.** Currently, software upgrade is for USB file browse and software upgrade, and multi- function will be added in the future

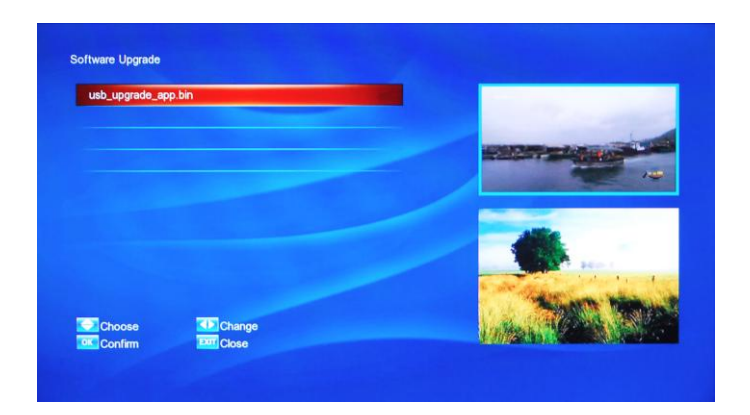

## 4.1.3 Media

Select **"Media"** when system, press **"OK"** to enter into Media. Currently, Media has three option: **PVR**, **Music** and **Movie**. Please press "UP" or "down" to select the option as you prefer. Press OK, then you can enjoy.

| and the second second se |
|----------------------------------------------------------------------------------------------------|
|                                                                                                    |
| CityOnline                                                                                                    |
|                                                                                                    |
|                                                                                                    |
| 1 1 1 1 1 1 1 1 1 1 1 1 1 1 1 1 1 1 1                                                                                                    |
|                                                                                                    |
|                                                                                                    |
| IC ST TOC BOX                                                                                                    |
|                                                                                                    |

## 4.2 Configuration

## 4.2.1 Parental Control

| Censorship      | 12     |                            |
|-----------------|--------|----------------------------|
| Change PIN Code | None   |                            |
| System          | Unlock |                            |
| Installation    | Unlock |                            |
| Configuration   | Unlock |                            |
| Utilities       | Unlock |                            |
| CAS             | Unlock | 4000                       |
|                 |        |                            |
|                 |        | A DECEMBER OF STREET       |
|                 |        | a site and a second second |
|                 |        | State State State          |

Select "Parental Control", press "OK" to enter into Parental Control.

## 4.2.2 Display Setting

Select "Display setting", press "OK" to enter into Display setting.

| Menu Opacity            | 100%   |  |
|-------------------------|--------|--|
| Volume Bar Display Time | 10 Sec |  |
| Info Box Display Time   | 10 Sec |  |
|                         |        |  |
|                         |        |  |
|                         |        |  |
|                         |        |  |
|                         |        |  |
|                         |        |  |
|                         |        |  |
|                         |        |  |
|                         |        |  |
| Chones Channe           |        |  |

## 4.2.3 Language Settings

Select "Language Settings", and press "OK" to enter into Language System Menu. Then use "LEFT" and "RIGHT" to set each item under the submenu "Menu language", "Audio language", "Subtitle language" as you prefer.

| Audio Language    | English | and i and the second      |
|-------------------|---------|---------------------------|
| Subtitle Language | English |                           |
|                   |         |                           |
|                   |         | Contraction of the second |

Attention: Audio Language and Subtitle should be supported by local authority.

## 4.2.4 Time Settings

Select "Time Settings" when Configuration, and press "OK" to enter into time setting. According to your time zone, you would set GMT at your local setting. Press "LEFT" and "RIGHT" to select the automatic turn on/off. For example, set "Enable" to mean the function is on, and then you can type the time as your need.

| Local Offset      | Auto  |  |
|-------------------|-------|--|
| Wake Up Switch    | On    |  |
| Wake Up Time      | 00:00 |  |
| Sleep Time Switch | Off   |  |
| Sleep Time        | 00:00 |  |
|                   |       |  |

Attention: the time setting absolute number is 0-23 for hours and 0-59 for minutes.

## 4.2.5 A/V Settings

Select **"A/V Setting"** when **Configuration**, Press **"OK**" to confirm. You would change the factors on Audio/Video as you perform.

| 16:9 Full | Fritz de Der                    |
|-----------|---------------------------------|
| 720P50Hz  |                                 |
| Stereo    |                                 |
|           |                                 |
|           | 16 9 Full<br>720P50Hz<br>Stereo |

## 4.3 Installation

There are three search ways include automatic search, fast search and manual search.

# TV3 Radio? CCTV45828X4µA 56 CCTV41b6ITX4µA 55 CTV41b6ITX4µA 55 CCTV41b6ITX4µA 55 Searching: 354M, 6875sps, 120QAM Cuality Level 100% Quality 100% Quality 100%

### 4.3.1 "Auto" search

The searching will spend long time to find all channels exist in reality. Press "**OK**" to stop automatic search.

## 4.3.2 "Fast" search

According to your choice on digital frequency, you will search the channels exist in reality. Because of that, the time would be saved and the searching speed increase. Press **"EXIT**" to stop network search.

| TV:3                         | Radio:2           |                                                                                                    |
|------------------------------|-------------------|----------------------------------------------------------------------------------------------------|
| ССТVёЯЗеЖµµА                 | 56                | and the second second s |
| ССТVЧЫєПЖµµА                 | 55                | CityOnline                                                                                                    |
| ССТ∨ѕьКВЕ⊡ТµЖµµА             |                   |                                                                                                    |
|                              |                   |                                                                                                    |
|                              |                   |                                                                                                    |
|                              |                   | Allie                                                                                                    |
|                              |                   |                                                                                                    |
|                              |                   | and the ball of the states                                                                                                    |
| Searching: 714M, 6875sps, 64 | IQAM              | Scientifi Million P                                                                                                    |
| Level                        | 100% Quality 100% |                                                                                                    |

## 4.3.3 Manual search

Only store current searched channel, then add the programs to your channel list

| Frequency       | 690000       | 4-1               |
|-----------------|--------------|-------------------|
| Symbol Rate     | 6875         | <b>CityOnline</b> |
| Modulation Mode | 64QAM        |                   |
| Start S         | earch        |                   |
| Level 100%      | Quality 100% |                   |

## 4.4 Utilizes

## 4.4.1 Factory Setting

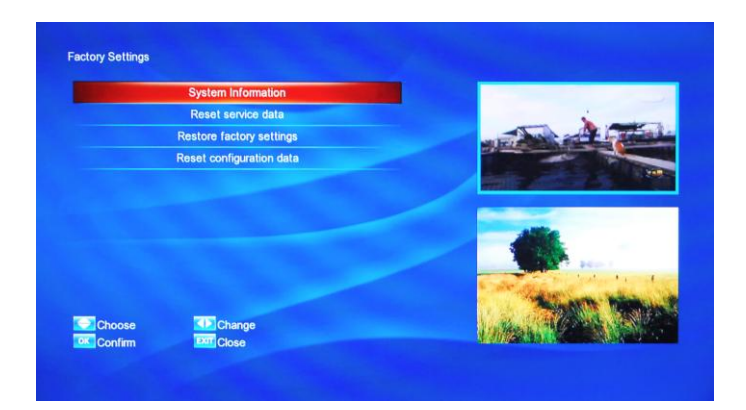

Select Factory Setting when you press the "CAS". Press "OK" to enter factory setting. Then press "UP" and "Down" to either "System Information" or "Load Default", "OTA Settings", "Modify PIN", in order to achieve that, just press "OK" to confirm.

- 3.4.2.1 System Information
- 3.4.2.2 Reset Service Data
- 3.4.2.3 System restore to factory default
- 3.4.2.4 Reset Configuration Data

## 4.5 CAS

## 4.5.1 About AVIT CA

When entering into CA system, select "CA information" and you will catch relevant information about CA, such as serial number, revision, etc.

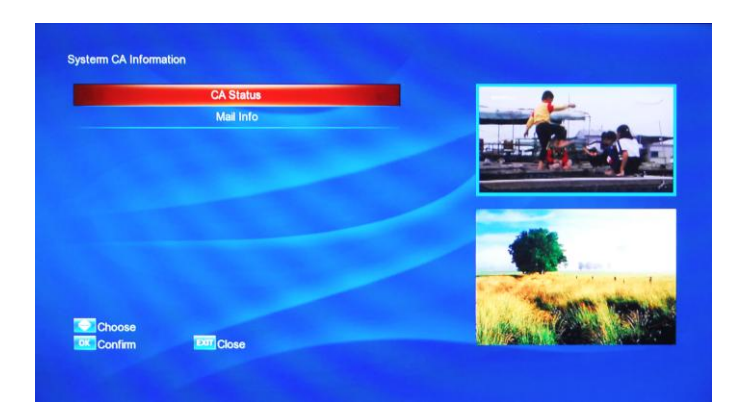

## 4.5.2 CA Status

Select "CA Status", press "OK" to enter into Subscription Status.

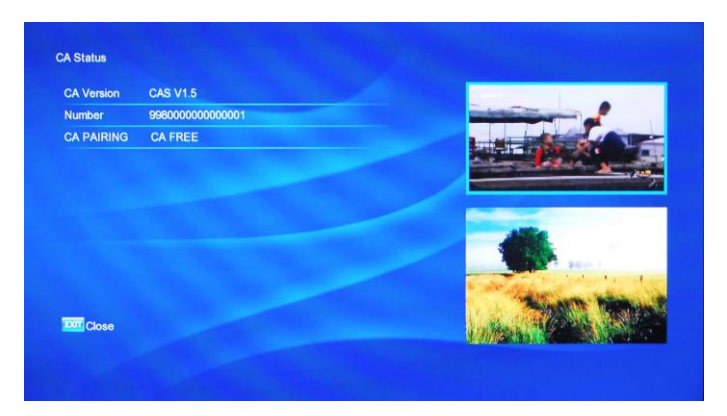

# 5 Shortcut

## 1.1 AUDIO: Audio language optional

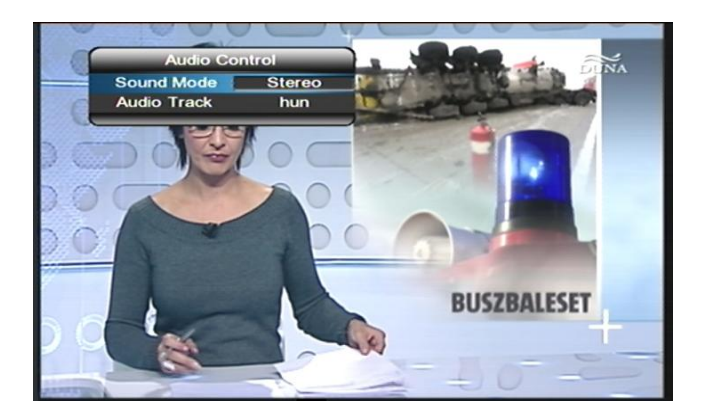

## 1.2 TEXT

Teletext page! Press the "TEXT" on the RCU to opens the Teletext function.

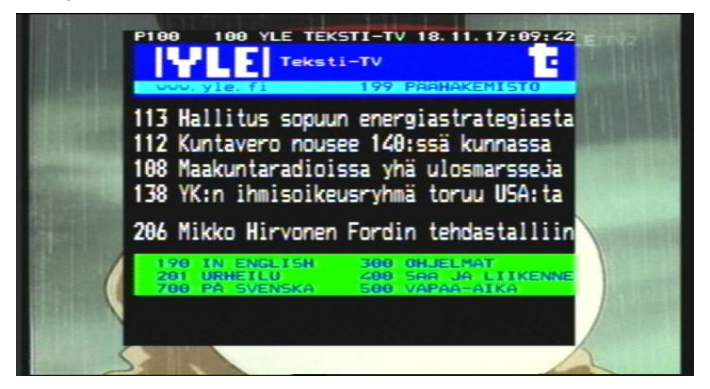

## 1.3 INFO (Information)

When entering into Non-Menu mode, and press "INFO", the current channel's

information will be shown on the screen. Including Channel No, Channel Name, Signal Quality and so on..

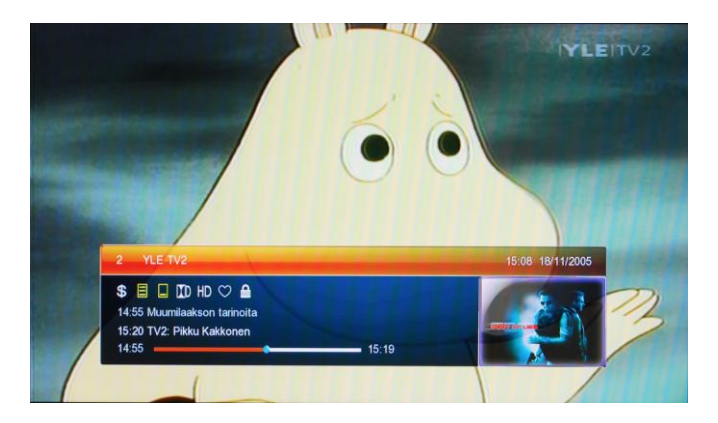

## 1.4 EXIT: Exit section.

## 1.5 List

Press "List" on RCU, and use "Left" and 'Right" to switch between TV/RADIO/FAV, and use "UP" and "Down" to select channels, finally press "OK" to confirm.

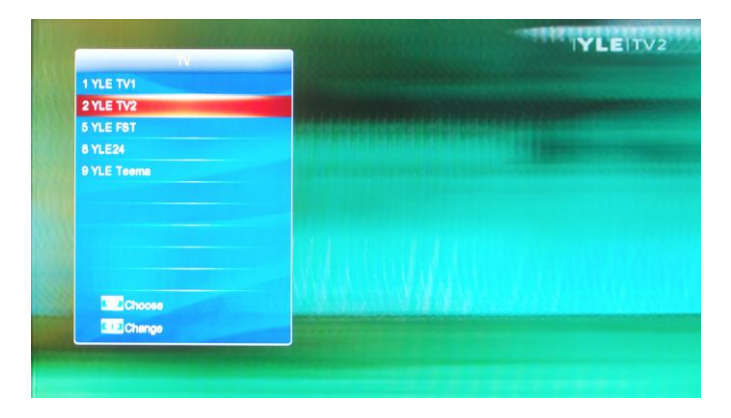

1.6 DELETE: Delete program.

1.7 BACK: Back to last page.

1.8 MENU: To enter into main menu.

# 6 Electronic Program Guide (EPG) :

Select "GUIDE" on RCU, and then press OK enter EPG Menu.

The following information can be found from the **EPG**.

 $\diamond$  To display the program info you are watching.

 $\diamond$  To view the weekly TV forecast and reserves your favorite program.

Use "**UP**" and "**DOWN**" select program and "**LEFT**" and "**RIGHT**" view the TV forecast.

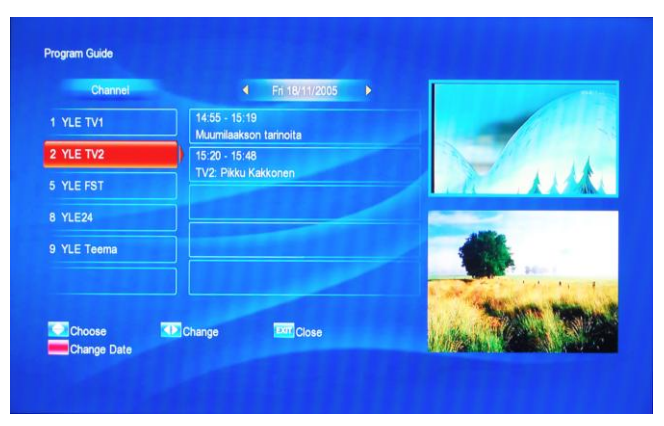

Please press "INFO" to show the EPG.

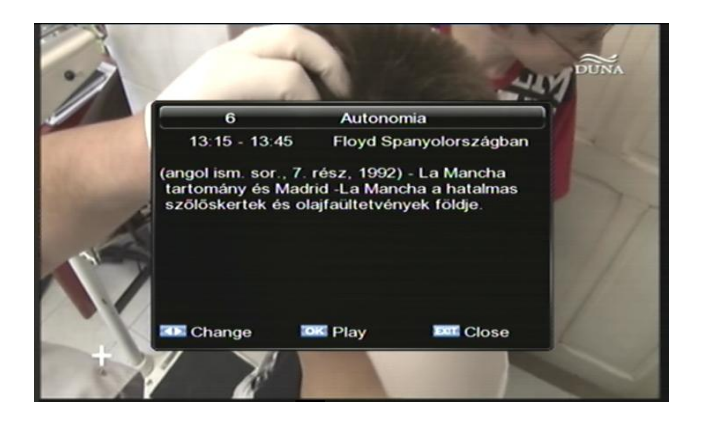

# 7 Volumes

Audio Volume can be adjusted using either the RCU or the STB front panel keys, for TV or Radio services. A handy Audio MUTE function is also available on the RCU.

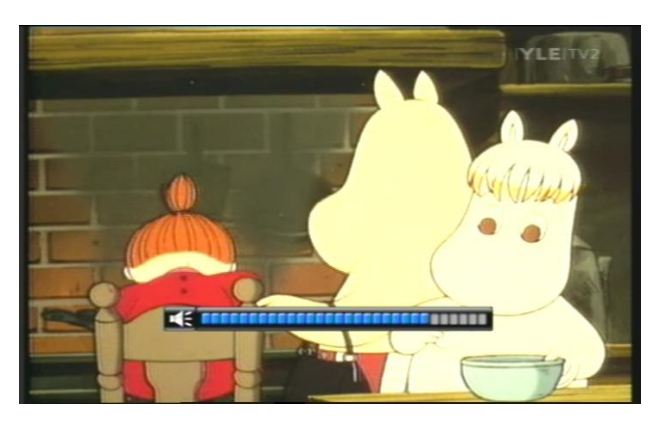

# 8 Recordings

This box has (Personal Video Recorder) recording function. NOTE!

Recording requires that a USB storage device is connected formatted in FAT32 only.

Press REC button on the remote directly start a recording. The recording will start after a few seconds after REC has been pressed. A REC icon will be displayed in the top left corner of the screen while recording. To playback the recording your subscription should be active.

The recording will continue till STOP is pressed or the USB device is full.

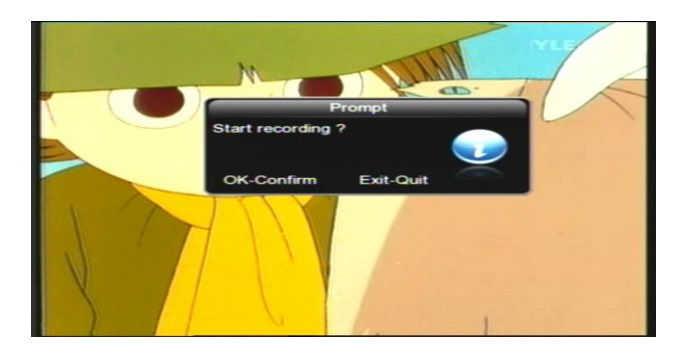

# 9 Accessories

Following items are included in the packaging:

- --1 unit set top box
- --1 pc Remote Control Unit
- --2 pcs (AAA) Batteries
- --1 pc A/V cable
- --1 pc User Manual
- --1 pc Adaptor

# **IV. TROUBLE SHOOTING**

| Problem                | Possible cause                              | What to do                                        |
|------------------------|---------------------------------------------|---------------------------------------------------|
| The display on the     |                                             | Check that the main                               |
| front panel does not   | Main cable is not connected                 | cable is plugged into                             |
| light up               |                                             | power socket.                                     |
| Bad Picture/ Blocking  | Signal is too strong                        | Try a signal attenuator to                        |
| error                  |                                             | the RF In port                                    |
| No picture or sound    | Poor signal quality or bad interconnections | Check the antenna system Check cable connections. |
| No sound and picture,  |                                             | Press the key on the                              |
| but the front panel    | The unit is in standby mode                 | RCII                                              |
| shows time             |                                             | Noo                                               |
| The RCU is not         | battorios avbaustad                         | Poplace battories                                 |
| working                | ballenes exhausled                          | Replace ballenes                                  |
|                        | (1) The batteries in your                   | (1) Replace the batteries                         |
|                        | remote                                      | (2) Check that there is                           |
| The remote control     | control need replacing                      | nothing in                                        |
| will                   | (2) There is an obstruction                 | the way of the path                               |
| not operate your STB   | blocking the signal path                    | between                                           |
|                        | between the remote control                  | the remote control and                            |
|                        | and the box.                                | the STBs                                          |
|                        |                                             | Check the connected                               |
| The recording function | The hard disk problem                       | cable                                             |
| is not working at all  | The connection problem                      | Require the reseller to                           |
|                        | The signal problem                          | check and solve this                              |
|                        |                                             | problem.                                          |

Note: if you cannot solve the problem by referring to the above trouble shooting, please contact your re-seller.

# V. SPECIFICATIONS

| TUNER                    |                                             |  |  |  |
|--------------------------|---------------------------------------------|--|--|--|
| Input Frequency Range    | 51~858MHz                                   |  |  |  |
| Input Signal Level Range | -73 to -2dBm                                |  |  |  |
| Input Impedance          | 75Ω                                         |  |  |  |
| Demodulation             | QAM16~QAM256                                |  |  |  |
| SymbolRate               | 1~7Mbps                                     |  |  |  |
| Standard                 | ISO/IEC 13818-1                             |  |  |  |
| VIDEO DECODING           |                                             |  |  |  |
| Transport stream         | ISO/IEC 13818-2                             |  |  |  |
| Drafile Laural           | MPEG-2 MP@HL, MPEG-4 SP@ASP,                |  |  |  |
| Piolile Level            | H.264/AVC, VC-1, RealMedia                  |  |  |  |
| Aspect Ratio             | 4:3, 16:9 Letter box                        |  |  |  |
|                          | Full screen, Center screen, 16:9 Letter box |  |  |  |
| Video Synchronization    | 300mVp-р                                    |  |  |  |
| Scope                    |                                             |  |  |  |
| Video Resolution         | 1080i/1080p,720p,576i                       |  |  |  |
| AUDIO DECODING           |                                             |  |  |  |
| Standard                 | ISO/IEC 13818-3                             |  |  |  |
|                          | MPEG-1 layer I/II, MPEG-2 layer II, MP3     |  |  |  |
| Audio Decoding           | MPEG-4 AAC/AAC+, WMA                        |  |  |  |
| Audio Mode               | Single/Dual mono/Stereo                     |  |  |  |
| Sample Frequency         | 16/22.05/24/32/44.1/48 kHz                  |  |  |  |
| Audio Output Level       | 0-6 dBu                                     |  |  |  |
| Volume Level             | 32 Levels                                   |  |  |  |

| PROCESSOR AND MEMORY  |                                                 |  |
|-----------------------|-------------------------------------------------|--|
| CPU                   | MSD7C51K                                        |  |
| Target Speed          | 1100 DMIPS                                      |  |
| DDRAM Memory          | 256 Mbytes DDR3                                 |  |
| FLASH Memory          | 8Mbytes SPI flash                               |  |
| REAR PANEL            |                                                 |  |
| HDMI/ HDCP            | 1.3                                             |  |
| USB Interface         | USB 2.0 ×1                                      |  |
| RF Input Connector    | F PORT                                          |  |
| AV Output             | CVBS $\times$ 1, A-L $\times$ 1, A-R $\times$ 1 |  |
| IR STB                | 38KHz                                           |  |
| Socket                | CA Insertion Socket                             |  |
| AMBIENT               |                                                 |  |
| Operation temperature | <b>0-40</b> ℃                                   |  |

Caution : Do not use this STB where contact with or immersion in water is a possibility. Equipment should not be placed on objects, such as vases, which filled with liquids.

If use the power supply plugs and appliance couplers as a disconnect device, disconnect device shall be easy to operate.

The batteries shall not be exposed to excessive heat such as sunshine, fire or the like.